## Jak założyć konto w systemie biletowym?

- 1. Wchodzimy na stronę <u>bilety.stomilolsztyn.com</u>.
- 2. Klikamy w odnośnik +załóż konto

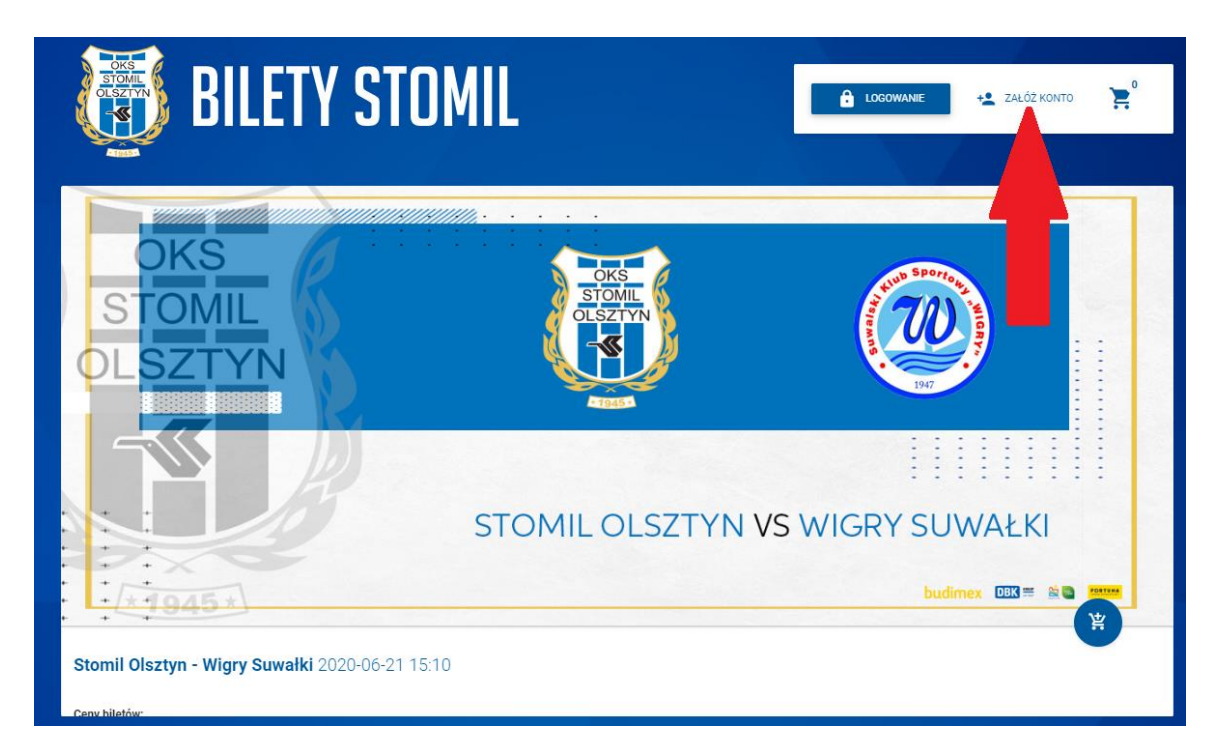

- 3. Po pojawieniu się okna "REJESTRUJ":
- a) wpisujemy PESEL i klikamy przycisk "DALEJ"

| <b>(</b>                                                                                  |                         | + ZAŁÓŻ KONTO   | Koszyk jest pusty 🛛 Polski 👻 |
|-------------------------------------------------------------------------------------------|-------------------------|-----------------|------------------------------|
|                                                                                           |                         |                 |                              |
| LOGOWANIE PRZ                                                                             | EZ FACEBOOK             |                 |                              |
| Proszę podać numer PESEL (zgodnie z polskim prawem każdy uczestnik imprezy masowej musi o | dostarczyć dokument ide | entyfikacyjny). |                              |
| PESEL / Inny numer                                                                        |                         |                 | DALEJ                        |
|                                                                                           |                         |                 |                              |
|                                                                                           |                         |                 |                              |

- 4. Następnie uzupełniamy dane:
  - Imię
  - Nazwisko
  - E-mail
  - Hasło do konta systemu biletowego

#### 5. Akceptujemy warunki serwisu.

| Uzupełnij dane użytkownika                                                                                                    |                                                                        |                                                  |
|----------------------------------------------------------------------------------------------------|------------------------------------------------------------------------|--------------------------------------------------|
| Inny numer. 900121111111                                                                                                    | Imię                                                                   | Nazwisko                                         |
| A To nie jest polski identyfikator                                                                                                    |                                                                        |                                                  |
| Email Potwierdzenie e-maila                                                                                                    | Hasło                                                                  | Potwierdź hasło                                  |
| Wyraża zgodę na otrzymywanie informacji handlowych drogą elektroniczną n Wyraża zgodę na przetwarzanie danych w celach marketingowych i promocyj * Oświadczam, że zapoznałem się z Warunkami serwisu | a podany adres e-mail oraz numer tele<br>nych przez Stomil Olsztyn SA. | efonu GSM od Stomil Olsztyn SA.<br>✔ ZAŁÓŻ KONTO |

6. Po kliknięciu na przycisk załóż konto, zostanie wysłana wiadomość z linkiem aktywacyjnym na podany wcześniej adres mailowy.

Po kliknięciu w link, rejestracja zostanie zakończona.

Uwaga! Jeśli link aktywacji nie dotarł, należy sprawdzić wiadomości w folderze SPAM.

### Jak kupić bilet?

1. Na stronie <u>www.bilety.stomilolsztyn.com</u>, klikamy w przycisk "LOGOWANIE".

| BILETY STO                                   | )MIL 🛑                  | LOGOWANIE + ZAŁÓŻ KONTO |
|----------------------------------------------|-------------------------|-------------------------|
|                                              | OKS<br>STOML<br>OLSZTYN | THE SPORT               |
|                                              | STOMIL OLSZTYN VS       | WIGRY SUWAŁKI           |
| × 1945 ×                                     |                         | budimex OBX = & ■ mmm   |
| Stomil Olsztyn - Wigry Suwałki 2020-06-21 15 | 5:10                    |                         |

2. W nowym oknie, wpisujemy e-mail i hasło podane podczas rejestracji.

| ILF |    | LOGOWANIE PRZEZ FACEBOOK        |         | + <b>_</b> ZAŁ |
|-----|----|---------------------------------|---------|----------------|
|     | Q  | Email                           | _       |                |
|     | Ô  | Hasło<br><br>Nie pamiętam hasła | -       | WIGRYN         |
|     |    | S ANULUJ LO                     | GOWANIE |                |
|     | 10 |                                 |         | : :            |

3. Chcąc kupić bilet, klikamy na ikonę "KOSZYKA"

| <b>BILETY STO</b>                               | MIL              | LOGOWANIE 🛃 ZAŁÓŻ KONTO |
|-------------------------------------------------|------------------|-------------------------|
|                                                 | CIERT CONTRACTOR | Sporte Sporte State     |
| Stomil Olsztyn - Wigry Suwałki 2020-06-21 15:10 | STOMIL OLSZTYN   | VS WIGRY SUWAŁKI        |

#### 3. Wybieramy dostępny sektor.

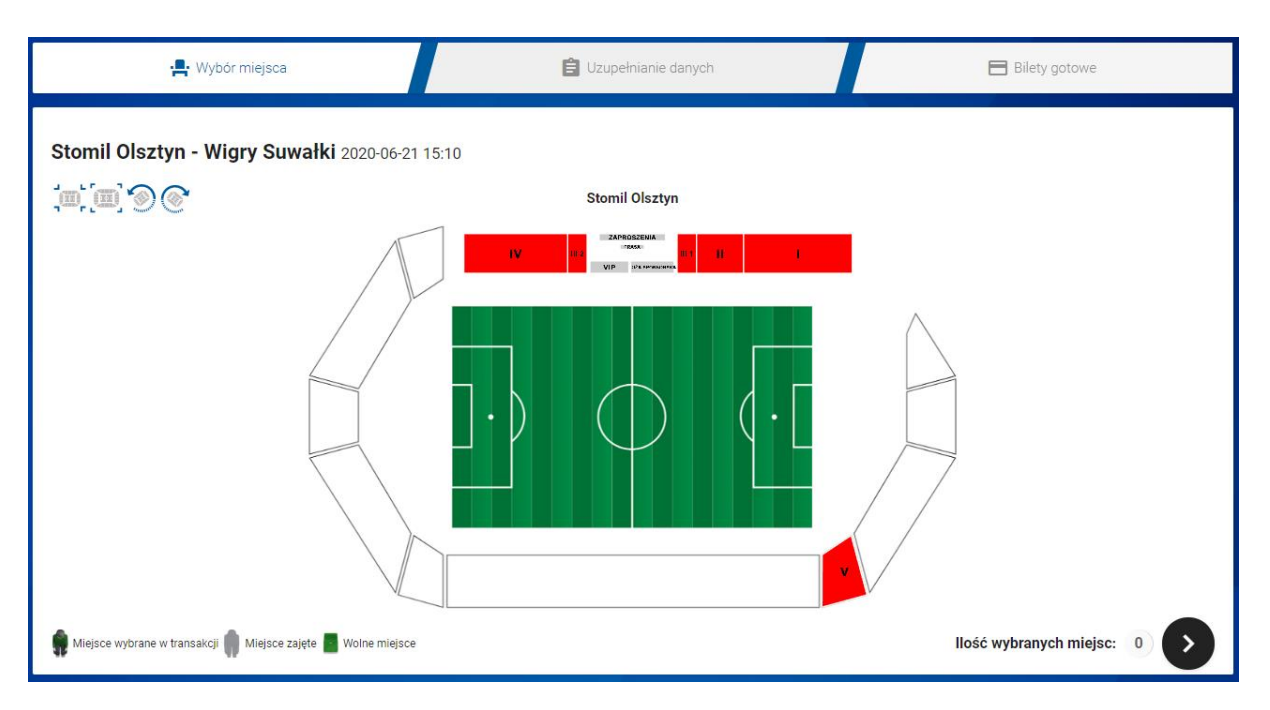

#### 4. Wybieramy rząd i miejsce, następnie klikamy czarny przycisk w celu przejścia dalej.

W jednej transakcji można kupić maksymalnie 6 biletów. Kolor zielony oznacza wolne miejsca siedzące.

# Uwaga! Bilety w sprzedaży zamkniętej są dostępne tylko dla osób posiadających karnety na sezon 2019/20 oraz wiosna 2019/20.

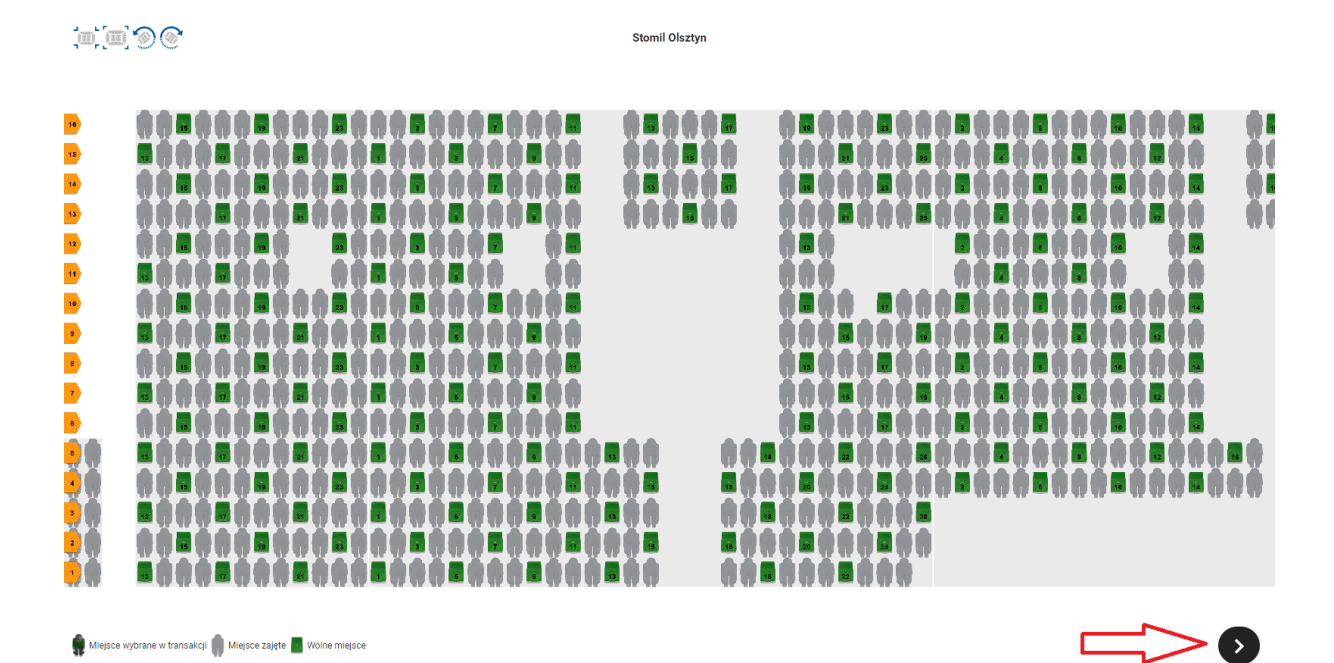

5. W kolejnym oknie wpisujemy swój PESEL, następnie wybieramy cenę o nazwie "Karnetowicz". Gdy wszystkie dane są zgodne, klikamy przycisk "PODSUMOWANIE", po czym pojawi się okienko z zgodami, które należy zaznaczyć, aby otrzymać bilet.

| Bil     | let: Stomil Olsztyn - Wigry Suwałki (2020-06-21 / 15:10) vs 🙆 1 / 1 |              |                            |                           |                   |                           |           |              |
|---------|---------------------------------------------------------------------|--------------|----------------------------|---------------------------|-------------------|---------------------------|-----------|--------------|
|         | Trybuna<br>Stadion Stomil                                           | Wejście<br>1 | Sektor<br>I                | Rząd<br>12                | Miejsce<br>38     | Strefa cenowa<br>STREFA 1 |           | ×            |
| =       | PESEL<br>Wprowadź identyfikator użytko                              | wnika:       |                            |                           |                   | â                         | PRZYDZIEL |              |
|         | V Karnetowicz                                                       |              |                            |                           |                   |                           |           |              |
|         | ✓ Wydruk samodzielny                                                |              |                            |                           |                   |                           |           |              |
|         | Użyj voucher<br>Podaj numer                                         | _            |                            |                           |                   |                           | 0 PLN     |              |
|         |                                                                     | 岸            | Dodaj więcej biletów na Sł | tomil Olsztyn - Wigry Suw | rałki do koszyka. |                           |           |              |
| Numer t | transakcji<br>1076                                                  |              | Razem<br>O PLN             |                           |                   | Podsur                    | nowanie   | Podsumowanie |

#### 6. Zakupiony bilet znajduje się w zakładce "TWOJE KONTO".

| TY STOMIL | Twoje konto          | <b>`</b> , |
|-----------|----------------------|------------|
|           | 😑 🛛 Lista transakcji |            |
|           | <b>(</b> ) Wyloguj   |            |
|           |                      |            |

| 📕 МОЈЕ КОМТО                                                                                                    | 🙀 KUP DOSTĘPNE PRODUKTY |
|----------------------------------------------------------------------------------------------------|-------------------------|
| Bilety                                                                                                    | Pokaž tylko aktywne     |
| Aktywny Stomil Olsztyn - Wigry Suwałki      2020-06-21 18:10      Trybuna Rząd Stadion Stomil Sektor Miejsce II 1 |                         |
| Karnetowicz  Frzejdź do biletu                                                                                    |                         |
| Karnety                                                                                                    | Pokaż tylko aktywne     |

Bilet pobieramy, drukujemy na kartce A4 lub pokazujemy na ekranie smartfona w postaci pliku pdf przed wejściem na stadion.

| let: Stomil Olsztyn - Wigry Suwałki (2020-06-21 / 15:10) |                                |                 |               | <b>B</b>      | vs ወ                      |       |
|----------------------------------------------------------|--------------------------------|-----------------|---------------|---------------|---------------------------|-------|
| Trybuna<br>Stadion Stomil                                | Wejście<br>3                   | Sektor<br>III 1 | Rząd<br>13    | Miejsce<br>13 | Strefa cenowa<br>STREFA 1 |       |
| PESEL                                                    |                                |                 | Użytkownik    |               |                           |       |
| Typ ceny Metoda dostaro<br>Karnetowicz Wydruk samo       | czenia Numer biletu<br>dzielny |                 | Ļ             |               |                           | 0 PLN |
| PRZEJDŹ DO T                                             | RANSAKCJI                      | ż               | POBIERZ BILET | ø             | LINK DO BILETU            |       |